## Adobe Photoshop Project – Computer Hardware Chart

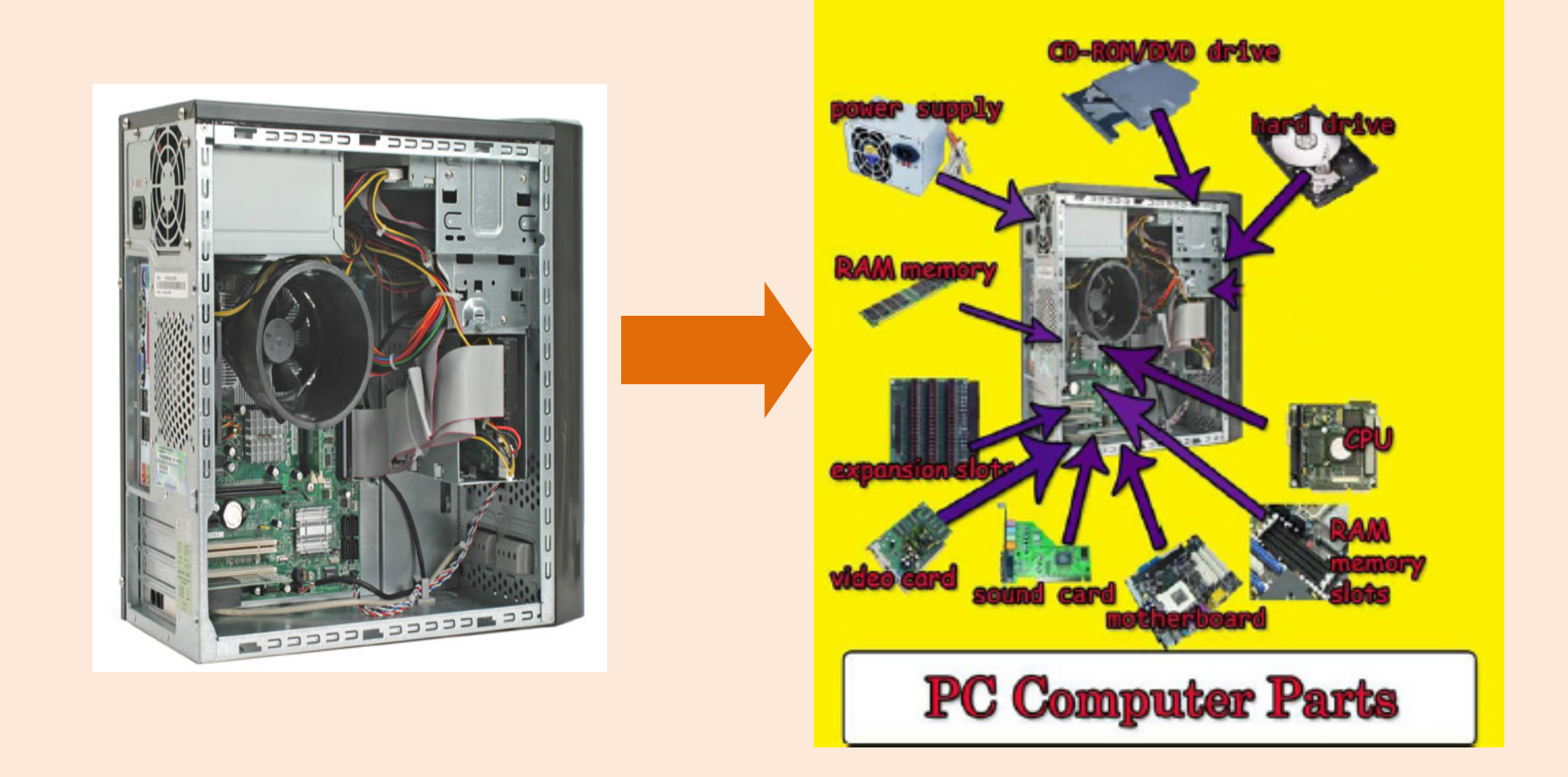

Your will create an image that highlights the major hardware found in a computer. Using layers, custom shapes and the horizontal type tool along with images from Google, you will be learning about basic computer hardware and their cost while using your Photoshop skills.

#### Open a "Web most common" document with Photoshop.

| New Document                       |                                           |                                     |                                 |                           | $\times$ |
|------------------------------------|-------------------------------------------|-------------------------------------|---------------------------------|---------------------------|----------|
| () Rec                             | ent Saved P                               | hoto Print Art 8                    | x Illustration Web              | Mobile Film & Video       |          |
| YOUR RECENT ITEMS (12)             |                                           |                                     |                                 | PRESET DETAILS            |          |
|                                    |                                           |                                     |                                 | Untitled-1                | <b>*</b> |
|                                    |                                           |                                     |                                 | Width                     |          |
|                                    | <u>B</u>                                  |                                     |                                 | 1366 Pixels               | ~        |
|                                    |                                           |                                     |                                 | Height Orientation Artboa | rds      |
| Clipboard<br>598 x 823 px @ 72 ppi | Web Most Common<br>1366 x 768 px @ 72 ppi | Custom<br>357 x 443 px @ 96.012 ppi | Custom<br>800 x 600 px @ 72 ppi | 768 👔 🚹 🗹                 |          |
|                                    |                                           |                                     |                                 | Resolution                |          |
| ×                                  | ×                                         | ×                                   | ×                               | 72 Pixels/Inch            | ~        |
|                                    |                                           |                                     |                                 | Color Mode                |          |
|                                    |                                           |                                     |                                 | RGB Color 🛛 🗸 8 bit       | ~        |
| Custom                             | Custom                                    | Custom                              | Custom                          | Background Contents       |          |
| 1200 x 900 px @ 100 ppi            | 11 x 8.5 in @ 300 ppi                     | 1920 x 328 px @ 96.012 ppi          | 235 x 67 px @ 96.012 ppi        | White 🗸                   |          |
| *                                  | ×                                         | 4                                   | ×                               | > Advanced Options        |          |
|                                    | ${\cal O}$ Find more templates on A       | dobe Stock Go                       |                                 | Create                    | Close    |
|                                    |                                           |                                     |                                 |                           |          |

Place a picture in the center of your image of computer with the sides open similar to the one below.

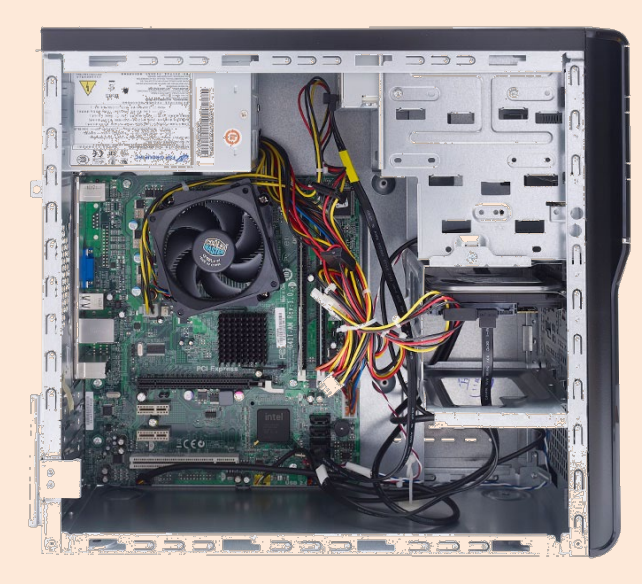

Select "Layer Styles" from the Layer menu and select one or more styles to apply to your shape. Add a Drop Shadow style to make the shape appear to float on the screen. To add a bevel around the shape's border, select "Bevel & Emboss" and select "Inner Bevel" from the Style menu. What should be labeled on your image?

- 1. Motherboard
- 2. CPU
- 3. Power supply
- 4. RAM Memory slots
- 5. Expansion slots
- 6. Video Card
- 7. Sound Card
- 8. RAM memory
- 9. Hard drive
- 10. CD-ROM/DVD Drive

Yes, the labels must be accurate to get full credit. Search the price for a new part listed.

#### Use custom shapes:

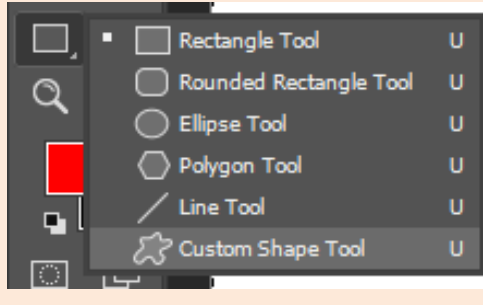

Change the color of the background with the Paint Bucket.

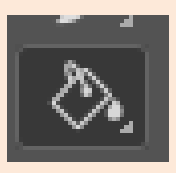

Use the magic eraser to remove the background color.

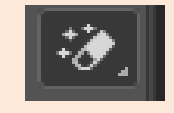

Draw an arrow/line from the hardware part to the computer.

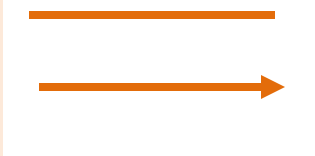

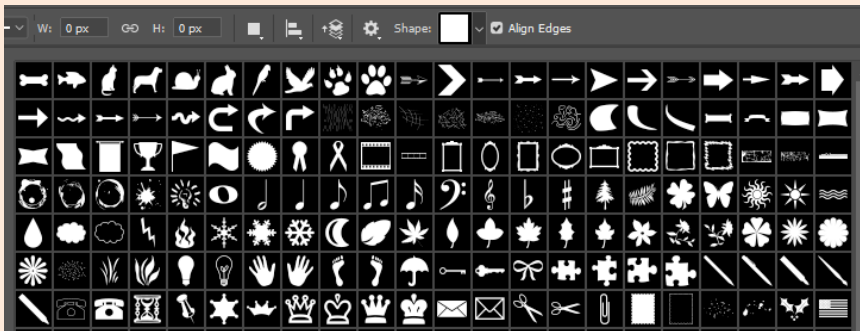

### Research each hardware part, write down the cost of the parts you found: Use https://pcpartpicker.com/list/ to find all the parts you need for a complete "build".

| Motherboard              | CPU<br>Intel Core i7-10700 | Power supply<br>at least 450 watts | CD-ROM/DVD Drive | Hard drive HP S700 Pro |
|--------------------------|----------------------------|------------------------------------|------------------|------------------------|
| HP Z2 G5 SFF Motherboard |                            |                                    |                  |                        |
| Video Card               |                            | RAM memory                         |                  |                        |
| Nvidia Quadro P1000      |                            | 2X8GB DDR4                         |                  |                        |
|                          |                            |                                    |                  |                        |
|                          |                            |                                    |                  |                        |

# Remember to write the price of the parts on your diagram